# **Enable Secure Communication Between CMS and CUCM**

## Contents

| Introduction                                                                      |
|-----------------------------------------------------------------------------------|
| Prerequisites                                                                     |
| Requirements                                                                      |
| Components Used                                                                   |
| Background Information                                                            |
| Configure                                                                         |
| Enabling Secure Communication between CMS and CUCM/IMP Server                     |
| CUCM Specific Configuration for Presence Sharing between Webapp and Jabber Client |
| <u>Verify</u>                                                                     |

## Introduction

This document describes how to enable communication between the Cisco Meeting Server (CMS) and the Cisco Unified Communications Manager (CUCM).

## Prerequisites

#### Requirements

Cisco recommends that you have knowledge of these topics:

- CMS version 3.8 and later
- CUCM and IM&P
- Jabber

#### **Components Used**

The information in this document is based on these software and hardware versions:

- CMS version 3.8
- CUCM and IM&P 14 SU (3)

The information in this document was created from the devices in a specific lab environment. All of the devices used in this document started with a cleared (default) configuration. If your network is live, ensure that you understand the potential impact of any command.

## **Background Information**

This document outlines the process of establishing secure communication between CMS and CUCM for Jabber/Web app presence sharing. It explains the detailed steps for configuring and troubleshooting the updating status of Jabber users during web app meetings on the CMS. The Meeting Server can be

configured in order to update the presence status of Jabber users while they are engaged in a Cisco Meeting Server web app meeting.

## Configure

#### Enabling Secure Communication between CMS and CUCM/IMP Server

Log into CUCM on the OS admin page, navigate to Security > Certificate Management, and download the TOMCAT certificate.

| սիսիս C          | sco Unified Operating System Administra                           | ation    |                 |     |                                    |                                    |            | Navigation Cisco Unified OS Administration                                                                                                    |
|------------------|-------------------------------------------------------------------|----------|-----------------|-----|------------------------------------|------------------------------------|------------|----------------------------------------------------------------------------------------------------|
| CISCO Fo         | r Cisco Unified Communications Solutions                          |          |                 |     |                                    |                                    |            | cisco About                                                                                                    |
| Show - Setting   | s • Security • Software Upgrades • Services • Help •              |          |                 |     |                                    |                                    |            |                                                                                                    |
| Certificate List |                                                                   |          |                 |     |                                    |                                    |            |                                                                                                    |
| Generate Se      | lf-signed 🛛 Upload Certificate/Certificate chain 🧕 Generate CSR 🚦 | Reuse C  | ertificate      |     |                                    |                                    |            |                                                                                                    |
| CAPF-trust       | High_Assurance_SUDI_CA_0a6475524cd8617c62                         | Trust    | CA-<br>signed   | RSA | High_Assurance_SUDI_CA             | Cisco_Root_CA_2099                 | 08/10/2099 | This certificate was used to sign the MIC installed on Cisco en<br>Presence of this certificate allows the end point to communical<br>securely with UCM using the MIC when associated with a secu   |
| CAPF-trust       | Cisco_Basic_Assurance_Root_CA_2099_01a6Saf15ee994ebe1             | Trust    | Self-<br>signed | RSA | Cisco_Basic_Assurance_Root_CA_2099 | Cisco_Basic_Assurance_Root_CA_2099 | 05/27/2099 | This certificate was used to sign the MIC installed on Cisco em<br>Presence of this certificate allows the end point to communical<br>securely with UCM using the MIC when associated with a secure |
| CAPF-trust       | CAPE-4c15e524                                                     | Trust    | Self-<br>signed | RSA | CAPF-4c15e524                      | CAPF-4c15e524                      | 05/07/2028 |                                                                                                    |
| CAPF-trust       | Cisco_Root_CA_M2_01                                               | Trust    | Self-<br>signed | RSA | Cisco_Root_CA_M2                   | Cisco_Root_CA_M2                   | 11/12/2037 | This certificate was used to sign the MIC installed on Cisco en<br>Presence of this certificate allows the end point to communical<br>securely with UCM using the MIC when associated with a secure |
| CAPF-trust       | Cisco_Root_CA_2099_019a335878ce16c1c1                             | Trust    | Self-<br>signed | RSA | Cisco_Root_CA_2099                 | Cisco_Root_CA_2099                 | 08/10/2099 | This certificate was used to sign the MIC installed on Cisco en<br>Presence of this certificate allows the end point to communical<br>securely with UCM using the MIC when associated with a secu   |
| CAPF-trust       | Cisco_Manufacturing_CA_SHA2_02                                    | Trust    | CA-<br>signed   | RSA | Cisco_Manufacturing_CA_SHA2        | Cisco_Root_CA_M2                   | 11/12/2037 | This certificate was used to sign the MIC installed on Cisco en<br>Presence of this certificate allows the end point to communical<br>securely with UCM using the MIC when associated with a secu   |
| ipsec            | cucm14test.test.com_6dffacb16e53663f3d9af4a66f355758              | Identity | Self-<br>signed | RSA | cucm14test.test.com                | cucm14test.test.com                | 09/30/2028 | Self-signed certificate generated by system                                                                                                    |
| ITLRecovery      | TILRECOVERY_cucm14test_77cea7891d68be201eff4e1e038db166           | Identity | Self-           | RSA | cucm14test.test.com                | ITLRECOVERY_cucm14test             | 05/01/2028 | Self-signed certificate generated by system                                                                                                    |
| tomcat           | cucm14test.test.com_36a79869000000000004                          | Identity | CA-             | RSA | cucm14test.test.com                | S-WIN2008R2-CA                     | 10/04/2025 | Certificate Signed by S-WIN2008R2-CA                                                                                                    |
| tomcat-ECDSA     | cucm14test-EC.test.com_486beedc456be0fb40ff7716b999d3a4           | Identity | Self-           | EC  | cucm14test.test.com                | cucm14test-EC.test.com             | 09/30/2028 | Self-signed certificate generated by system                                                                                                    |

CUCM Tomcat Certificate

Log into the Cisco Unified Presence Server (CUPS) on the OS admin page, navigate to Security > Certificate Management, and download the CUPS certificate.

| alada Cisco L              | Inified IM and Pres                                                                              | sence (    | Operating        | , Syste     | em Administrat    | ion                | Navigatio  | n Cisco Unified IM and Presence OS Administration 👻 Go |  |
|----------------------------|--------------------------------------------------------------------------------------------------|------------|------------------|-------------|-------------------|--------------------|------------|--------------------------------------------------------|--|
| CISCO For Cisco U          | nified Communications Soluti                                                                     | ons        |                  |             |                   |                    |            | cisco About Logout                                     |  |
| Show - Settings - Set      | curity - Software Upgrades -                                                                     | Services + | Help 👻           |             |                   |                    |            |                                                        |  |
| Certificate List           |                                                                                                  |            |                  |             |                   |                    |            |                                                        |  |
| Generate Self-signed       | 🔒 Generate Self-signed 📲 Upload Certificate/Certificate chain 📵 Generate CSR 📵 Reuse Certificate |            |                  |             |                   |                    |            |                                                        |  |
| Status<br>23 records found | tatus<br>23 records found                                                                        |            |                  |             |                   |                    |            |                                                        |  |
| Certificate List (1        | Certificate List (1 - 23 of 23) Rows per Page 50 v                                               |            |                  |             |                   |                    |            |                                                        |  |
| Find Certificate List when | e Certificate v begins                                                                           | with v     | Select item or e | nter search | Find Clear Filter |                    |            |                                                        |  |
| Certificate *              | Common Name                                                                                      | Usage      | Туре             | Кеу Туре    | Distribution      | Issued By          | Expiration | Description                                            |  |
| cup                        | impnew.test.com                                                                                  | Identity   | CA-signed        | RSA         | impnew.test.com   | S-WIN2008R2-CA     | 10/04/2025 | Certificate Signed by S-WIN2008R2-CA                   |  |
| cup-ECDSA                  | impnew-EC.test.com                                                                               | Identity   | Self-signed      | EC          | impnew.test.com   | impnew-EC.test.com | 09/30/2028 | Self-signed certificate generated by system            |  |
| cup-trust                  | Impnew-EC                                                                                        | Trust      | Self-signed      | EC          | Impnew            | Impnew-EC          | 09/30/2028 | Trusted local cluster own-certificate                  |  |
| cup-trust                  | impnew-EC.test.com                                                                               | Trust      | Self-signed      | EC          | impnew.test.com   | impnew-EC.test.com | 09/30/2028 | Trusted local cluster own-certificate                  |  |

Presence CUPS certificate

Download the ROOT CA Certificate which signed the Tomcat and Cup certificate.

| alula Cisco I             | Unified Operating System Administration                                                  |              |             |          |                     |                        | Navigation Cisco Unified | OS Administration  |
|---------------------------|------------------------------------------------------------------------------------------|--------------|-------------|----------|---------------------|------------------------|--------------------------|--------------------|
| CISCO For Cisco           | Unified Communications Solutions                                                         |              |             |          |                     |                        |                          | CISCO ADOUL        |
| Show • Settings • Se      | ecurity • Software Upgrades • Services • Help •                                          |              |             |          |                     |                        |                          |                    |
| Certificate List          |                                                                                          |              |             |          |                     |                        |                          |                    |
| Generate Self-signed      | Dipload Certificate/Certificate chain 🔋 Generate CSR 🔋 Reuse Certificate                 |              |             |          |                     |                        |                          |                    |
| Status                    |                                                                                          |              |             |          |                     |                        |                          |                    |
| 5 records found           |                                                                                          |              |             |          |                     |                        |                          |                    |
| Certificate List (        | '1 - 5 of 5)                                                                             |              |             |          |                     |                        |                          | Rows per Page 50   |
| Find Certificate List whe | re Certificate v begins with v tomcat-trust [Find]<br>Select item or enter search text v | Clear Filter | -           |          |                     |                        |                          |                    |
| Certificate *             | Common Name/Common Name_SerialNumber                                                     | Usage        | Туре        | Key Type | Distribution        | Issued By              | Expiration               | Description        |
| tomcat-trust              | cucm14test-EC.test.com_486beedc456be0fb40ff7716b999d3a4                                  | Trust        | Self-signed | EC       | cucm14test.test.com | cucm14test-EC.test.com | 09/30/2028               | Trust Certificate  |
| tomcat-trust              | S-WIN2008R2-CA_0d758d12017cb7bf49a9a7381b3d388e                                          | Trust        | Self-signed | RSA      | S-WIN2008R2-CA      | S-WIN2008R2-CA         | 09/29/2028               | Signed Certificate |
| tomcat-trust              | moneyweit.com_socerowite.com/socerowite.com/socerowite.com                               | Inust        | Servsigned  | N5A      | impriew.test.com    | impnew.test.com        | 09/30/2028               | Trust Certificate  |
| tomcat-trust              | cucm14test.test.com_36a7986900000000004                                                  | Trust        | CA-signed   | RSA      | cucm14test.test.com | S-WIN2008R2-CA         | 10/04/2025               | Trust Certificate  |
| tomcat-trust              | imonew-EC.test.com_779ac9d72e3/6e922687583a1071417e                                      | Trust        | Self-signed | EC       | impnew.test.com     | impnew-EC.test.com     | 09/30/2028               | Trust Certificate  |
| Consists Cold slaved      | Underst Contiferent Contiferent shale Consumer CCC Course Contiferents                   |              |             |          |                     |                        |                          |                    |

Root certificate of Tomcat

| ahah. Cis            | co Unified IM ar          | nd Presenc           | e Opera      | ting Syste        | em Administrat    | ion                | Navigation Cis | co Unified IM and Presence OS Administration 👻 |
|----------------------|---------------------------|----------------------|--------------|-------------------|-------------------|--------------------|----------------|------------------------------------------------|
| CISCO For C          | Cisco Unified Communicati | ons Solutions        |              |                   |                   |                    |                | cisco About Log                                |
| Show - Settings      | ✓ Security ✓ Software Up  | grades 👻 Service     | s 🔹 Help 👻   |                   |                   |                    |                |                                                |
| Certificate List     |                           |                      |              |                   |                   |                    |                |                                                |
| Generate Self-       | signed Dpload Certifica   | te/Certificate chain | Generat      | e CSR 🧃 Reu       | ise Certificate   |                    |                |                                                |
| Status               |                           |                      |              |                   |                   |                    |                |                                                |
| (i) 4 records for    | und                       |                      |              |                   |                   |                    |                |                                                |
|                      |                           |                      |              |                   |                   |                    |                |                                                |
| Certificate List     | (1 - 4 of 4)              |                      |              |                   |                   |                    |                | Rows per Page 50                               |
| Find Certificate Lis | st where Certificate      | begins with          | cup-trust    |                   | Find Clear Filter |                    |                |                                                |
|                      |                           |                      | Select iten  | n or enter search | text 🗸            |                    |                |                                                |
| Certificate *        | Common Name               | Usage                | Туре         | Кеу Туре          | Distribution      | Issued By          | Expiration     | Description                                    |
| cup-trust            | Impnew-EC                 | Trust                | Self-signed  | EC                | Impnew            | Impnew-EC          | 09/30/2028     | Trusted local cluster own-certificate          |
| cup-trust            | impnew-EC.test.com        | Trust                | Self-signed  | EC                | impnew.test.com   | impnew-EC.test.com | 09/30/2028     | Trusted local cluster own-certificate          |
| cup-trust            | S-WIN2008R2-CA            | Trust                | Self-signed  | RSA               | S-WIN2008R2-CA    | S-WIN2008R2-CA     | 09/29/2028     | Signed Certificate                             |
| cup-trust            | impnew                    | Trust                | Self-signed  | RSA               | impnew            | impnew             | 09/30/2028     | Trusted local cluster own-certificate          |
| Generate Self-sig    | gned Upload Certificate/C | ertificate chain     | Generate CSR | Reuse Certific    | ate               |                    |                |                                                |

Root certificate for CUPS

Create a certificate bundle of CUCM certificates. A bundle certificate means, placing the Server certificate on top, the intermediate certificate (any) in the middle, and the ROOT certificate at the bottom, followed by one (1) carriage return.

Here is a sample for the BUNDLE certificate:

| 1        | BEGIN · CERTIFICATE                                                                                                    |                            |
|----------|----------------------------------------------------------------------------------------------------|----------------------------|
| 2        | MIIFqsCCBJOgAwIBAgIKNqeYaQAAAAAABDANBgkqhkiG9w0BAQsFADBBMRMwEQYK                                                                                                    |                            |
| 3        | C2ImiZPyLGQBGRYDY29tMREwDwYKC2ImiZPyLGQBGRYBUxEXMBUGA1UEAxMOUy1X                                                                                                    |                            |
| 4        | SU4yMDA4UjItQ0EwHhcNMjMxMDA0MTMyNsE2WhcNMjUxMDA0MTMsNsE2WjBXMQsw                                                                                                    |                            |
| 5        | CQYDVQQGEwJJTjEMMAoGA1UECBMDa2FyMQwwCgYDVQQHEwNpbmQxDjAMBgNVBAoT                                                                                                    |                            |
| 6        | BWNpc2NvMRwwGqYDVQQDExNjdWNtMTR0ZXN0LnR1c3QuY29tMIIBIjANBqkqhkiG                                                                                                    |                            |
| 7        | 9w0BAOEFAAOCAO8AMIIBCgKCAOEAoYE9gn27hV05JUwAEwutEv5RA4WwgxIvkgEI                                                                                                    |                            |
| 8        | ah0fDpRI2GqY+mrH9q70hAvG3uDYBtBHKYJpkYepeULNjZkhO7a39IeeJMG8/q28                                                                                                    |                            |
| 9        | SCk2+ilVIvw8gt+CnG6E6ibCD+HNdtKfwL0ipSdlTnlieX6DsF05Z1K4Alm4vrsN                                                                                                    |                            |
| 10       | +b0/wSIkfV0+ValvC90nbTCUkIKgvgvgGsdivndb6TRfhi+w4RD+0NgOBjWHgcXX                                                                                                    |                            |
| 11       | WXgp9JWYOdv7YeX8Y2k1jBAvRhSPf=35hojv470hE91N8=xmHRm2m5htgEe0k30v                                                                                                    |                            |
| 12       | 2009pj7f7AglwsVAfVpOCxx1ZsXtZARHpGdswpm4M8r5MoXPtwIDAOABo4ICjTCC                                                                                                    |                            |
| 13       | AokwDgYDUR0PAOH/BAODAgWgMB0GA1UdJOOWMBOGCCsGAOUFBwMBBgggrBgEFBOcD                                                                                                    |                            |
| 14       | AjAoBoNVHREEITAfoonOZXNOLmNvbYITY3VjbTE0dGVzdC50ZXNOLmNvbTAdBoNV                                                                                                    |                            |
| 15       | HO4EFgOUTMTpsuTuO5EBHZwgGFb6gii7MS8wHwYDVR0jBBgwFoAUaL6fIO4Vp+OI                                                                                                    | Server Certificate on TOP  |
| 16       | UDs/X6MwFAVbJ4TwocoGA1UdHwSBwDCBwTCBuoCBt6CBtTaBsWwkYXA6Lv8w0049                                                                                                    | Server Certificate on TOP  |
| 17       | Uv1XSU4vMDA4U+1+00E=0049V010M+3×0ET+LENOPUNEUC×DT+104WJ=>001M+BL                                                                                                    |                            |
| 18       | ZVE1M6BTZV.I2.WWNLcureDT61TZV.I2.WWNLcureDT61Db25maWd1cmF0.aW9v1FDDDDMe                                                                                                    |                            |
| 10       | DFM0V20+D2N1cnDn2m14VVD1HmU2h2MhdC1mhkunc20/VmFa7T0rVmn1V2DDhCFa                                                                                                    | CUCM TOMCAT CERT           |
| 20       | c=1+IIbvE-VN0c=1+dVD=b250b21vdDCBveVIEvVBB0IHb0EFe=0ve=ceCC=C                                                                                                    |                            |
| 20       | CSIJOKKEANNOCHIIGAKPDZSQDZIGGCBGGIIKWIDDQORAQEDGROWGROWGROCCBG                                                                                                    |                            |
| 20       | AQUEBERCHOGEDGERCHOVLYDIJIILVADIJIWHDHOMIIDQSEDIJIBOLEQUADONI                                                                                                    |                            |
| 22<br>22 | Periori Marchana and an and an an and an an and an an and an an an an an an an an an an an an an |                            |
| 23       | BIREQUITEERDEWNODISJQUNIEERREZMIJIKEIFZJEZO/ BZJĘZWNOQZREZMUJIZVY                                                                                                    |                            |
| 24<br>05 | doimawww.doivokridonvcmioeikobgkibgLLAIISrQcLMDAUBIIrbgLLAIISrQif                                                                                                    |                            |
| 25       | yrswnchoniwbjocbounthsusrgeGpusentsswnibzAlbAjAnbgkrbgLLA113rQoL                                                                                                    |                            |
| 26       | GJAIMAGGCCSGAQUEBWMBMAGGCCSGAQUEBWMCMAUGCSGGS1B3DQEBCWUAA41BAQCQ                                                                                                    |                            |
| 27       | hREe62JHVxIN/JNGYURE14V953r1yQPIVYFYVEdaKAI+AFVIS214D/ohr1jL5rSA                                                                                                    |                            |
| 28       | Thwirrswimeascjigsgizienizubuokokekwb/bkc9bkobkMrv/bh9coosrmkk8                                                                                                    |                            |
| 29       | remen/HSCAHAS3wFILUNAipiKP//odBkNUsgT39NJALIUgVPpT81r61k80KSTari                                                                                                    |                            |
| 30       | 9v54dw5oCqs17Z0Av8ZDKNiDTsWoOGt0ZdCM1xasJ05ALmMBtagqYBNj160RkR81                                                                                                    |                            |
| 31       | f2sOkb+NdPZD4XAEOOtW8rji124ukr7JBgeWYsjsD2tsZsJgs1MprNaVuMDh280Q                                                                                                    |                            |
| 32       | JQFA1COp2GgY]KJBZCH2                                                                                                    |                            |
| 33       | END CERTIFICATE                                                                                                    |                            |
| 34       | BEGIN+CERTIFICATE                                                                                                    |                            |
| 35       | MIIDXTCCARWGAwIBAGIQDXWNEgr8t79Jqac4Gz04jjANBgkqhkiG9wUBAQ5rADBB                                                                                                    |                            |
| 36       | MRMwEQTKCZImizPyLGQBGRIDI29tMREwDwiKCZImizPyLGQBGRIBUSEXMBUGAIUE                                                                                                    |                            |
| 37       | AxMOUVIXSU4yMDA4UjltQUEwHhcNMjMwOTI5MTMxMsIsWhcNMjgwOTI5MTMyMsIy                                                                                                    |                            |
| 38       | WJBBMRMWEQIKCZImi2PyLGOBGRIDI29tMREwDwiKCZImi2PyLGOBGRIBUSEXMBUG                                                                                                    |                            |
| 39       | AIUEAxMOUYIXSU4yMDA4UjItQUEwggEiMAUGCSqGSIb3DQEBAQUAA4IBDwAwggEK                                                                                                    |                            |
| 40       | AoIBAQCXactjSyOUyntGkoSbe98SaSKrUNGbCORKn141tWE1X0vPITEsqZUPRJq4                                                                                                    |                            |
| 41       | /CouseeDiJPUDWAY9e8F4nm+VhGSEKqkwekr1JAF1mV4hkypxR0Ws64b4yO4Ln8e                                                                                                    | Root certificate at bottom |
| 42       | 3L/rt/SXAtHOqHDylqlQMWSA/FXB441GKbSnfA4pjTBSnMP5WL+iBruYHp9tX6EJ                                                                                                    | Root certificate at bottom |
| 43       | IJq5Fe+RZYNh/mLuB+0Qf10Cn4sqxxZGf8DxhJNHU+2mSq7h319exxioDcwiVwZ0                                                                                                    |                            |
| 44       | xqUKrvBs6jBtOg4Kvs3za4AHyP91SAA2vp42MwtBdis8O3wx+vm/HoVr0fHum/W1                                                                                                    |                            |
| 45       | Z92iwR9JxA4tKoJHVpBwMVnrK7TrAgMBAAGjUTBPMAsGA1UdDwQEAwIBhjAPBgNV                                                                                                    |                            |
| 46       | HRMBAf8EBTADAQH/MB0GA1UdDgQWBBRovp8hDhWn5AhQOz9fozAUBWEngjAQBgkr                                                                                                    |                            |
| 47       | BgEEAYI3FQEEAwIBADANBgkqhkiG9w0BAQsFAAOCAQEAV5nza91K4BI3CAuBgMMe                                                                                                    |                            |
| 48       | YSPExL5kExPQcFtJtlFjnC5uTC4I0MQQFfuralBQfr4DokDXK5892npt5DAFors5                                                                                                    |                            |
| 49       | k60GpH1bRPBaoxJhK0TaSimL6yAZ0fZo380nrVRDZKlug/1VeXF/2h1TeZc73utt                                                                                                    |                            |
| 50       | k5sqewqTQO4NHrBp0Udybmpf2L5BJhlctoH490PI0HEbmVDE0WALKX1iqsuEZrmm                                                                                                    |                            |
| 51       | Mr10MRRLs2ZBpX2WSqw90IrmpWI3fds2kE2S1DvuaNcc7B8W0hgWT3HxnyuMTyZi                                                                                                    |                            |
| 52       | b6Yf7hb5F3ZSOpHFU1bZ22tqk4qouEigyoaUZaLcVhV5UdBCCvwyU19yU6+EscnM                                                                                                    |                            |
| 53       | ¥и==                                                                                                    |                            |
| 54       | END · CERTIFICATE                                                                                                    |                            |
| 55       |                                                                                                    |                            |
|          |                                                                                                    | iust 1 comis no voture     |
|          |                                                                                                    | iust i carriade return     |

Tomcat certificate bundle

Create a certificate bundle of CUPS certificates. A Bundle certificate means, placing the Server certificate on top, the intermediate certificate (any) in the middle, and the ROOT certificate at the bottom, followed by one (1) carriage return.

| 1   | BEGIN · CERTIFICATE                                                                                                    |                  |
|-----|----------------------------------------------------------------------------------------------------|------------------|
| 2   | MIIFqTCCBJGgAwIBAgIKNrMm8gAAAAABTANBgkqhkiG9w0BAQsFADBBMRMwEQYK                                                                                                    |                  |
| 3   | CZImiZPyLGQBGRYDY29tMREwDwYKCZImiZPyLGQBGRYBUsEXMBUGA1UEAsMOUy1X                                                                                                    |                  |
| 4   | SU4yMDA4UjItQ0EwHhcNMjMxMDA0MTMsOTU0WhcNMjUxMDA0MTM0OTU0WjBjMQsw                                                                                                    |                  |
| 5   | CQYDVQQGEwJJTjEOMAwGA1UECBMFa2FybmExDDAKBgNVBAcTA2JnbDEOMAwGA1UE                                                                                                    |                  |
| 6   | ChMFY21sY28xDDAKBgNVBAsTA2thcjEYMBYGA1UEAxMPaW1wbmV3LnR1c3QuY29t                                                                                                    |                  |
| 7   | MIIBIjANBgkqhkiG9w0BAQEFAAOCAQ8AMIIBCgKCAQEAkHb9jsWyhi6i4IkSx8hC                                                                                                    |                  |
| 8   | 21U5LZHBQ28RDQw1vT3CFGZut+dayK9KshYtsOAhRFwLPWgGtABJWMr98f+DM0RG                                                                                                    |                  |
| 9   | FmmCtNolZsEOqSQCR6b/kbQuC+6LhhgpIM8I44StLaAF4neZ/5dmCU9sJNCpnbpH                                                                                                    |                  |
| 10  | EbqbXKhW8V4ZBZeLP0T2savk5V+vriGuMjV299vGrEu49kB0EN2M+mnfcnf2OxT5                                                                                                    |                  |
| .1  | wtFqCY9jijKSKC40cu6iJS8A7Hi/yJQJ1NeUmnLpGpF/HKUrclu5pBdfiV1EXBkS                                                                                                    |                  |
| .2  | LX2bm49PFGRS0guxJZVC457vmAgACgKvwE5s3HvW1t3Tp1WE4AZtSn3s9tsYS0C7                                                                                                    |                  |
| .3  | bwIDAQABo4ICfsCCAnswHQYDVR01BBYwFAYIKwYBBQUHAwEGCCsGAQUFBwMCMA4G                                                                                                    | CUDS Cortificate |
| .4  | A1UdDwEB/wQEAwIFoDAaBgNVHREEEsARgg9pbXBuZXcudGVsdC5jb20wHQYDVR00                                                                                                    | COPS Certificate |
| .5  | BBYEFOxvmV/jdcIDMEVOjsWR/yRAo9ktMB8GA1UdIwQYMBaAFGi+nyEOFafkCFA7                                                                                                    |                  |
| .6  | P1+jMBQFYSeCMIHIBgNVHR8EgcAwgb0wgbqggbeggb8GgbFsZGFw0i8vL0NOPVMt                                                                                                    |                  |
| .7  | V010MjAwOFIyLUNBLENOPVdJTjIwMDhSMixDTj1DRFAsQ049UHVibG1jJTIwS2V5                                                                                                    |                  |
| 18  | JTIwU2VydmljZXMsQ049U2VydmljZXMsQ049Q29uZmlndXJhdGlvbixEQs1TLERD                                                                                                    |                  |
| .9  | PWNvbT9jZXJ0aWZpY2F0ZVJ1dm9jYXRpb25MaXN0P2Jhc2U/b2JqZWN0Q2xhc3M9                                                                                                    |                  |
| 30  | Y1JMRG1sdHJpYnV0aW9uUG9pbnQwgboGCCsGAQUFBwEBBIGtMIGqMIGnBggrBgEF                                                                                                    |                  |
| 1   | BQcwAoaBmmukYXA6Ly8vQ049Uy1XSU4yMDA4UjItQ0EsQ049QU1BLENOPVB1Ymup                                                                                                    |                  |
| 22  | YyUyMEtleSUyMFN1cnZpY2VsLENOPVN1cnZpY2VsLENOPUNvbmZpZ3VyYXRpb24s                                                                                                    |                  |
| 33  | REM9UyxEQs1jb20/Y0FDZXJ0aWZpY2F0ZT9iYXN1P29iamVjdENsYXNsPWN1cnRp                                                                                                    |                  |
| 34  | ZmljYXRpb25BdXRob3JpdHkwPQYJKwYBBAGCNxUHBDAwLgYmKwYBBAGCNxUIhcq7                                                                                                    |                  |
| 25  | FoXJ6ByFwY0ugeboRYbLsz4HhqbrHobc91wCAWQCAQIwJwYJKwYBBAGCNxUKBBow                                                                                                    |                  |
| 26  | GDAKBggrBgEFBQcDATAKBggrBgEFBQcDAjANBgkqhkiG9w0BAQsFAAOCAQEAVJDy                                                                                                    |                  |
| 27  | 3mMOFWgLW4hishn/XCPChLMPG54IE+EINTBqsoqxsv13XL1do0JjNAI7Xd+FoAGQ                                                                                                    |                  |
| 38  | UXRjRN3q326yiY5C2itTLe/aVpc1C5yN6krL/8PEnBnmopubQVdqRUCbn4r21iNV                                                                                                    |                  |
| 29  | sNcBrUeOY0Vr2/EVeBObVb1DGowfrxMj59v40k15wYc88h0bopL1I/Sc2mpw5m22                                                                                                    |                  |
| 30  | R5nyyxSXfjkMZSwvMnO+Sus7dbJu2sfI6sw0EhF12tRRQHCsq9n9uQDSUXCjQFdq                                                                                                    |                  |
| 31  | Y3A+LJGewlAuPt4+sqOxjYKYNP8m8+WIBIUEv+oXAoVbs8ffQFoPXYf/ZmWrBJRP                                                                                                    |                  |
| 32  | 2v/At0ns31UdcKFUPw==                                                                                                    |                  |
| 33  | END · CERTIFICATE                                                                                                    |                  |
| 34  | BEGIN·CERTIFICATE                                                                                                    |                  |
| 3.5 | MIIDXTCCAkWgAwIBAgIQDXWNEgF8t79Jqac4Gs04jjANBgkqhkiG9w0BAQsFADBB                                                                                                    |                  |
| 36  | MRMwEQYKCZImiZPyLGQBGRYDY29tMREwDwYKCZImiZPyLGQBGRYBUzEXMBUGA1UE                                                                                                    |                  |
| \$7 | AxMOUy1XSU4yMDA4Uj1tQ0EwHhcNMjMwOT15MTMxMs1sWhcNMjgwOT15MTMyMs1y                                                                                                    |                  |
| 38  | WjBBMRMwEQYKCZImiZPyLGQBGRYDY29tMREwDwYKCZImiZPyLGQBGRYBUzEXMBUG                                                                                                    |                  |
| 39  | AIUEAxMOOUVIXSU4VMDA4UJItQUEwggEiMAUGCSqGSIb3DQEBAQUAA4IBDwAwggEK                                                                                                    |                  |
| 10  | AOIBAQCX200JSYOUYNGGKOSDE98525KrUNGBCORKNI41tWE1KUVPITE5q2UPRJq4                                                                                                    |                  |
| :1  | /CouseeligPobwaiseoranmyvnGSLKqrwerrigArinvanrypxkowsoabayoalnoe                                                                                                    | Root Certificate |
| 12  | 3L/ FC/ SARCHOGHDYIGIQHWSA/ FAB44IGABSHIA4PJIBSHAFSWLTIDTUINPEACES                                                                                                    |                  |
| 1.0 | rogsre+R21Nn/mLub+Ogriocn45gsR26robknokno+2m5g/h319eRkioDcw1vw20                                                                                                    |                  |
| 15  | 2021 vD50 J000 4K 5322 4Kiry F315AA2 VP42KWCD115003WK VW/ HOVIOIHUM/ W1                                                                                                    |                  |
| 16  | HDMB1 f8FET1D10H /ME0C11H4Da0WBBDown8hDbWs51b00a9foa1UBWFpai30Batz                                                                                                    |                  |
| 17  | BaFFAVI2FOFFAvTBADANBakahkiG9v0BAO+FAAOCAOFAV5maa91K4BI3CAuBaMM                                                                                                    |                  |
| 18  | YSPExL5kExPOrFtJtlFinC5uTC4T0MOOFfuralBOfr4DokDXK5892npt5DAFors5                                                                                                    |                  |
| 19  | http://www.percenters.com/comparison/comparison |                  |
| 50  | k5sgewgTOO4NHrBp0Udybmpf2L5BJh1ctoH490PI0HEbmVDE0WALKX1igsuE2rmm                                                                                                    |                  |
| 51  | Mr10MRRLs2ZEpX2WSgw90IrmpWI3fds2kE2S1DvuaNcc7B8W0hgWT3HxnvuMTvZi                                                                                                    |                  |
| 52  | b6Yf7hb5F3ZSOpHFU1bZ22tgk4gouEigvoaUZaLcVhV5UdBCCvwvU19vU6+EscnM                                                                                                    |                  |
| 53  | Ww==                                                                                                    |                  |
| 54  | END CERTIFICATE                                                                                                    |                  |
| 5.5 |                                                                                                    |                  |
|     |                                                                                                    |                  |
|     |                                                                                                    | carriage return  |

CUPS certificate bundle

Push the bundle certificates created earlier to the CMS server via WinSCP.

| Name        | Size | Туре             | Name                  | Size   | Changed               | Rights | Owner |
|-------------|------|------------------|-----------------------|--------|-----------------------|--------|-------|
| <b>L</b>    |      | Parent director  | C2wip.key             | 198 KB | 5/16/2020 3:44:38 PM  | rr     | admin |
| cupbun.cer  | 4 KB | Security Certifi | CA.cer                | 198 KB | 8/17/2021 9:36:00 PM  | rr     | admin |
| cucmbun.cer | 4 KB | Security Certifi | CA222.cer             | 198 KB | 8/17/2021 10:53:32 PM | rr     | admin |
|             |      |                  | CA2222.cer            | 198 KB | 8/24/2023 9:35:26 AM  | rr     | admin |
|             |      |                  | CB1.csr               | 198 KB | 8/24/2023 2:58:43 PM  | rr     | admin |
|             |      |                  | CB1.key               | 198 KB | 8/24/2023 2:58:43 PM  | rr     | admin |
|             |      |                  | CB222.cer             | 198 KB | 8/17/2021 11:07:26 PM | rr     | admin |
|             |      |                  | CB222.csr             | 198 KB | 8/18/2021 4:21:01 AM  | rr     | admin |
|             |      |                  | CB222.key             | 198 KB | 8/18/2021 4:21:01 AM  | rr     | admin |
|             |      |                  | CB2222.cer            | 198 KB | 8/24/2023 9:35:26 AM  | rr     | admin |
|             |      |                  | a) cmm.csr            | 198 KB | 4/20/2022 11:12:14 PM | rr     | admin |
|             |      |                  | 🗋 cmm.key             | 198 KB | 4/20/2022 11:12:14 PM | rr     | admin |
|             |      |                  | Cms.cer               | 198 KB | 9/21/2021 12:18:15 PM | rr     | admin |
|             |      |                  | and cms.lic           | 198 KB | 10/26/2023 5:54:51 PM | rr     | admin |
|             |      |                  | 🙀 cucmbun.cer         | 198 KB | 10/4/2023 7:18:03 PM  | rr     | admin |
|             |      |                  | cup.cer               | 198 KB | 10/4/2023 3:51:03 PM  | rr     | admin |
|             |      |                  | cupbun.cer            | 198 KB | 10/4/2023 7:22:10 PM  | rr     | admin |
|             |      |                  | Feb_09_2023_14_14.bak | 518 KB | 2/9/2023 2:13:12 PM   | rr     | admin |
|             |      |                  | Feb_10_2023_13_27.bak | 518 KB | 2/10/2023 1:25:05 PM  | rr     | admin |
|             |      |                  |                       |        |                       |        |       |

Copying Certificates Bundle to CMS

Assign TOMCAT bundle certificate on Callbridge using callbridge ucm certs <cert-bundle>.

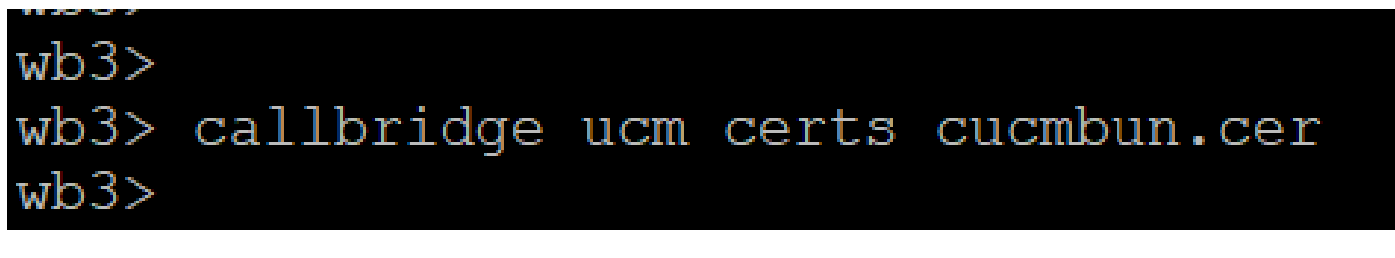

Callbrigde cert trust

Assign CUP server bundle certificate on Callbridge using callbridge imps certs <cert-bundle>.

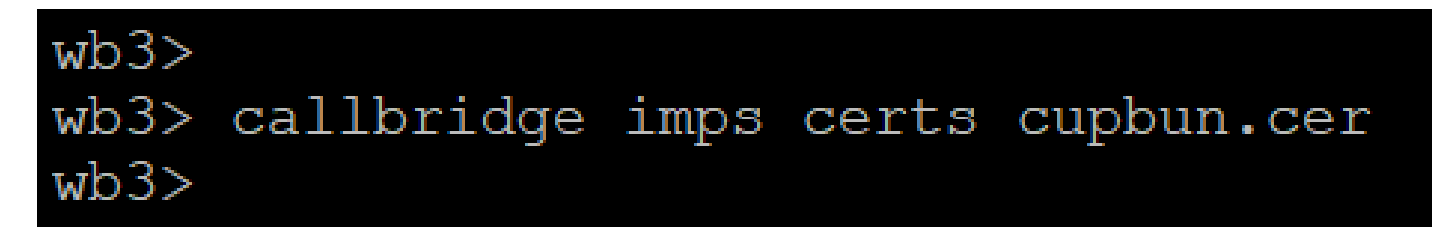

Run thecallbridge command in order to check if the certificate bundles are assigned.

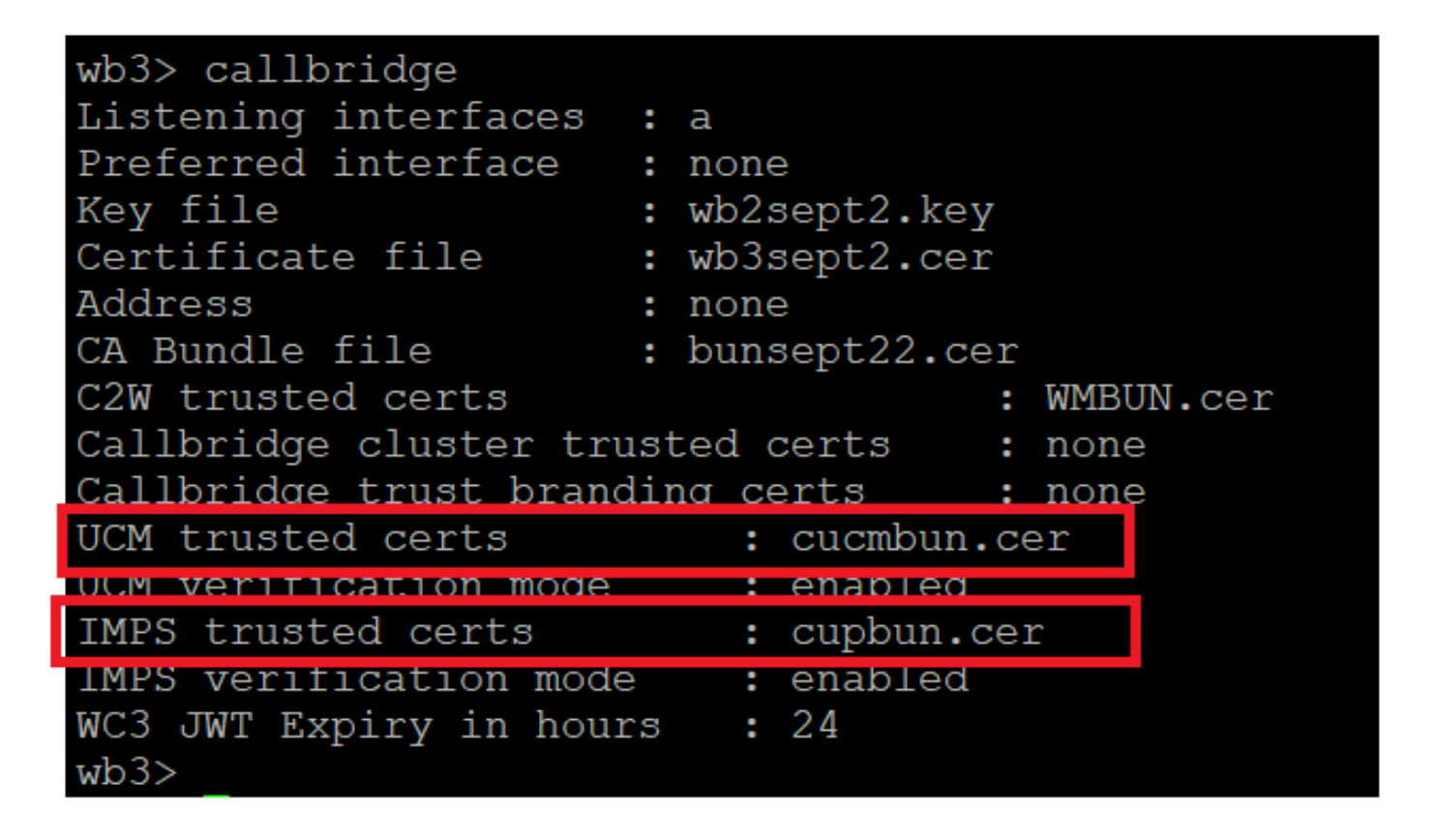

Callbridge trust cert check

Log into CUCM as CM Administrator, navigate to User Management > User Settings > Access Control Group, click Add New and create an Access control Group CUCM\_AXL\_Group.

| cisco         | Cisco Unified CM Administration<br>For Cisco Unified Communications Solutions                                              |
|---------------|----------------------------------------------------------------------------------------------------|
| System 💌      | Call Routing 🔻 Media Resources 👻 Advanced Features 👻 Device 👻 Application 👻 User Management 👻 Bulk Administration 👻 Help 👻 |
| Access Co     | Control Group Configuration                                                                                                |
| Save          |                                                                                                    |
| _ Status —    |                                                                                                    |
| i Stat        | tus: Ready                                                                                                    |
| Access        | Control Group Information                                                                                                  |
| Name*         | CUCM_AXL_GROUP                                                                                                    |
| Available     | e for Users with User Rank as * 1 - Default User Rank 🗸 🗸                                                                  |
|               |                                                                                                    |
| Save          |                                                                                                    |
| <b>i</b> *- i | indicates required item.                                                                                                   |
| Creating A2   | XL group                                                                                                    |

Assign the role Standard AXL API Access to the Access Control Group created earlier.

| Cisco Unified CM Administration                                                                                        | Skp to Content Navigation Cisco Unified CM Administration |
|----------------------------------------------------------------------------------------------------|-----------------------------------------------------------|
| System      Call Routing      Media Resources      Advanced Features      Device      Application      User Management | vent ▼ Bulk Administration ▼ Help ▼                       |
| Access Control Group Configuration                                                                                     | Related Links: Back To Find/List                          |
| Save 🗶 Delete 🗋 Copy 🔂 Add New                                                                                         | Pack To End/0 ist<br>Assign Role to Access Control Group  |
| Status Ready                                                                                                    | Dependency Records                                        |
| Access Control Group Information                                                                                       |                                                           |
| Name*         CUCM_AXL_GROUP           Available for Users with User Rank as * [1 - Default User Rank         V        |                                                           |

Assigning API access to AXL group

| Name          | e* CUCM_AXL_GROUP       |                        |
|---------------|-------------------------|------------------------|
| <b>⊢ Role</b> | Assignment              |                        |
| Role          | Standard AXL API Access |                        |
|               |                         | Assign Role to Group   |
|               |                         | Delete Role Assignment |
|               |                         | J                      |
| Sav           | e                       |                        |

Navigate to User Management > Application User, click Add New and create an Application User AXLuser. Then, assign the access control group, which was created earlier.

| em · Call Routing ·    | Media Resources + Advanced Features + Device + Application + User Mana | gement + Buik Administration + Help + |                                                                              |                    |
|------------------------|------------------------------------------------------------------------|---------------------------------------|------------------------------------------------------------------------------|--------------------|
| plication User Conf    | iguration                                                              |                                       |                                                                              |                    |
| Save                   |                                                                        |                                       |                                                                              |                    |
| atus                   |                                                                        |                                       |                                                                              |                    |
| Status: Ready          |                                                                        |                                       | Find and List Access Control Groups — Mozilla Firefo                         |                    |
| elication User Infer   | mation                                                                 |                                       |                                                                              |                    |
| er ID*                 | axhaart                                                                |                                       | https://10.106.113.229/ccmadmin/user                                         | GroupFindList.     |
|                        |                                                                        |                                       | · · · · · · · · · · · · · · · · · · ·                                        |                    |
| offern Password        |                                                                        |                                       | Find and that Amount General General                                         |                    |
| pest Credentials       | i i                                                                    |                                       | Find and List Access Control Groups                                          |                    |
| nfirm Digest Credentia | •                                                                      |                                       | Select All Clear All Has Add Selected                                        |                    |
| Presence Group*        | Standard Presence group                                                |                                       |                                                                              |                    |
| er Renk*               | 1-Default User Rank v                                                  |                                       |                                                                              |                    |
| Accept Presence Sube   | origition                                                              |                                       | 1 20 records found                                                           |                    |
| Accept Out-of-dialog I | AEFEA                                                                  |                                       |                                                                              |                    |
| Accept Unsolicited Not | fication                                                               |                                       | Access Control Group (1 - 30 of 30)                                          | Rows per Page 50 v |
| Accept Replaces Head   | *                                                                      |                                       | Find Access Control Group where Name v   begins with v   [Find] Clear Filter |                    |
| vice Information       |                                                                        |                                       | many *                                                                       | Aaris              |
| liable Devices         | A foundation Templete                                                  |                                       | Admin-3nd Party API                                                          | 1                  |
|                        | CSFsalacano                                                            |                                       | Application Client Users                                                     | 1                  |
|                        | CSPleel                                                                | Find more Boute Points                | CUCM_AKL_GROUP                                                               | 1                  |
|                        | SEP0896AD576396                                                        |                                       | Sanatio Acos Ostas                                                           | 1                  |
|                        |                                                                        |                                       | Standard CAR, Admin Users                                                    | 1                  |
| circled Devices        | ***                                                                    |                                       | <ul> <li>Standard CCM Admin Users</li> </ul>                                 | 1                  |
|                        |                                                                        |                                       | Standard CCM End Users                                                       | 1                  |
|                        |                                                                        |                                       | <ul> <li>Standard CCM Gateway Administration</li> </ul>                      | 1                  |
| sinhin Bertine         |                                                                        |                                       | Standard CCM Phone Administration                                            | 1                  |
| and rounds             |                                                                        |                                       | Standard CCM Read Only                                                       | 1                  |
|                        |                                                                        |                                       | Standard CCM Server Maintenance                                              | 1                  |
|                        |                                                                        |                                       | <ul> <li>Standard CCM Server Monitoring</li> </ul>                           | 1                  |
|                        | **                                                                     |                                       | Standard CCM Super Users                                                     | 1                  |
| Controlled Device Pro  | files                                                                  |                                       | Standard Confidential Access Level Users                                     | 1                  |
|                        |                                                                        |                                       | Standard CTI Allow Call Monitoring                                           | 1                  |
|                        |                                                                        |                                       | <ul> <li>Slandard CTI Allow Call Park Monitoring</li> </ul>                  | 1                  |
| APF Information        |                                                                        |                                       | Standard CTI Allow Call Recording                                            | 1                  |
| moniated CAPF Profiles |                                                                        |                                       | <ul> <li>Standard CTI Allow Calling Number Modification</li> </ul>           | 1                  |
|                        |                                                                        |                                       | Standard CTI Allow Control of All Devices                                    | 1                  |
|                        |                                                                        |                                       | Standard CTI Allow Control of Phones supporting Connected Xfer and conf      | 1                  |
|                        | Vev Details                                                            |                                       | Standard CTI Allow Control of Phones supporting Rollover Mode                | 1                  |
| ermissions Informat    | lien                                                                   |                                       | Standard CTI Allow Reception of SRTP Key Material                            | 1                  |
| oups [                 |                                                                        |                                       | Standard CTI Enabled                                                         | 1                  |
|                        | Add to Access C                                                        | ontrol Group                          | Standard CTI Secure Connection                                               | 1                  |
|                        |                                                                        | CONTRACTOR DECIMA                     | Standard EM Authentication Proxy Rights                                      | 1 L                |

Creating a user and assigning AXL group

Create a CUP user and assign these two roles: Third Party Application Users and Admin-3rd Party API.

| Application User Configu         | ration                     |                           |                                                                               |                     |  |
|----------------------------------|----------------------------|---------------------------|-------------------------------------------------------------------------------|---------------------|--|
| 🔜 Save 🗙 Delete 🗋 Copy 🕂 Add New |                            |                           | https://10.106.113.229/ccmadmin/userGroupFindList.do?whe 50%                  | ☆ =                 |  |
| Application User Informat        | ion                        |                           |                                                                               |                     |  |
| User ID*                         | Dupuser Edit C             | Credential                | Find and List Access Control Groups                                           |                     |  |
| Passworu                         |                            |                           | Select All Clear All Ad Selected T Clear                                      |                     |  |
| Confirm Password                 |                            |                           |                                                                               |                     |  |
| Digest Credentials               |                            |                           | 1 31 records found                                                            |                     |  |
| Confirm Digest Credentials       |                            |                           |                                                                               |                     |  |
| BUF Presence Group*              | Randard Presence group     |                           | Access Control Group (1 - 31 of 31)                                           | Rows ner Rane St. v |  |
| User Rank*                       | t-Default User Rank v      |                           |                                                                               |                     |  |
| Accept Presence Subscript        | lion                       |                           | Find Access Control Group where Name * begins with * ad Find Clear Filter 🕀 😅 |                     |  |
| Accept Out-of-dialog REF         | ER.                        |                           | Name *                                                                        | Rank                |  |
| Accept Unsolicited Notifics      | tion                       |                           | Admin-3rd Party API                                                           | 1                   |  |
| Accept Replaces Header           |                            |                           | Application Client Users                                                      | 1                   |  |
| Barris Islands                   |                            | 1000                      | CUCM_AXQ_GROUP                                                                | 1                   |  |
| Device Information               |                            |                           | CUP_User_GRP                                                                  | 1                   |  |
| Available Devices                | Auto-registration Template |                           | Standard Audit Users                                                          | 1                   |  |
|                                  | CSPteet                    | <b>Device Association</b> | Standard CAR Admin Users                                                      | 1                   |  |
|                                  | SEP0896AD5F6396            | Find more Route Po        | Standard CCM Admin Users                                                      | 1                   |  |
|                                  | SEP08964D5F6397            |                           | Standard CCM End Users                                                        | 1                   |  |
|                                  | **                         |                           | Standard CCM Gateway Administration                                           | 1                   |  |
| Controlled Devices               |                            |                           | Standard CCM Phone Administration                                             | 1                   |  |
|                                  |                            |                           | Standard CCM Read Only                                                        | 1                   |  |
|                                  |                            |                           | Standard CCM Server Maintenance                                               | 1                   |  |
| Available Profiles               |                            |                           | Standard CCM Server Monitoring                                                | 1                   |  |
|                                  |                            |                           | Standard CCM Super Users                                                      | 1                   |  |
|                                  |                            |                           | Standard Confidential Access Level Users                                      | 1                   |  |
|                                  |                            | _                         | Standard CTI Allow Call Monitoring                                            | 1                   |  |
| CTI Controlled Device Profile    | **                         | -                         | Standard CTI Allow Call Park Monitoring                                       | 1                   |  |
|                                  |                            | <b>v</b>                  | Standard CTI Allow Call Recording                                             | 1                   |  |
|                                  |                            | ^                         | Standard CTI Allow Calling Number Modification                                | 1                   |  |
|                                  |                            |                           | Standard CTI Allow Control of All Devices                                     | 1                   |  |
| CAPF Information                 |                            |                           | Standard CTI Allow Control of Phones supporting Connected Xfer and conf       | 1                   |  |
| Associated CAPF Profiles         |                            |                           | Standard CTI Allow Control of Phones supporting Rollover Mode                 | 1                   |  |
|                                  |                            |                           | Standard CTI Allow Reception of SRTP Key Material                             | 1                   |  |
|                                  |                            |                           | Standard CTI Enabled                                                          | 1                   |  |
|                                  | ) <u>Ven Deta</u>          | 9                         | Standard CTI Secure Connection                                                | 1                   |  |
| Permissions Information          | 1                          |                           | Standard EM Authentication Proxy Rights                                       | 1                   |  |
| Groups                           |                            |                           | Standard EM Roaming Across Clusters Super Users                               | 1                   |  |
|                                  | Add to Acce                | ss Control Group          | Standard Packet Sniffer Users                                                 | 1                   |  |
|                                  | Remove from                | Access Control Group      | Standard RealitimeAndTraceCollection                                          | 1                   |  |
| Roles                            |                            |                           | Standard TebSync User                                                         | 1                   |  |
| ~~m3                             |                            |                           | Third Party Application Users                                                 | 1                   |  |
|                                  |                            |                           |                                                                               |                     |  |
|                                  | View Details               |                           | (Static Vill (Fast VII) (VOD Statics)                                         |                     |  |

Creating CUP user

Enable certificate verification for the CUCM and Cisco Unified Communications Manager IM & Presence Service (IMPS) certificate on the CMS using:

callbridge ucm verify <enable/disable>

callbridge imps verify <enable/disable>

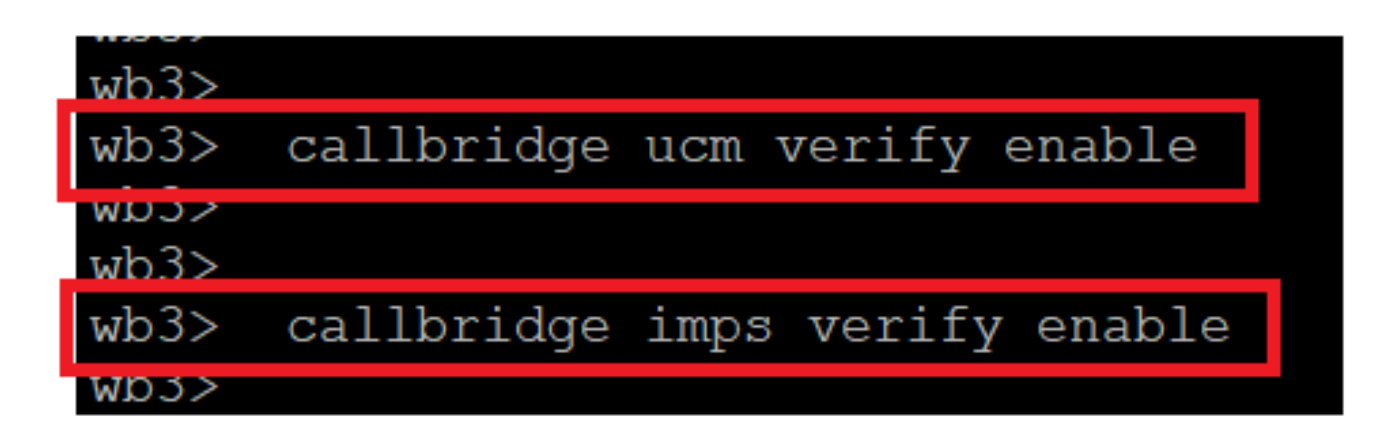

Callbridge verify CUCM and CUPS cert

Verify it by running the callbridge command.

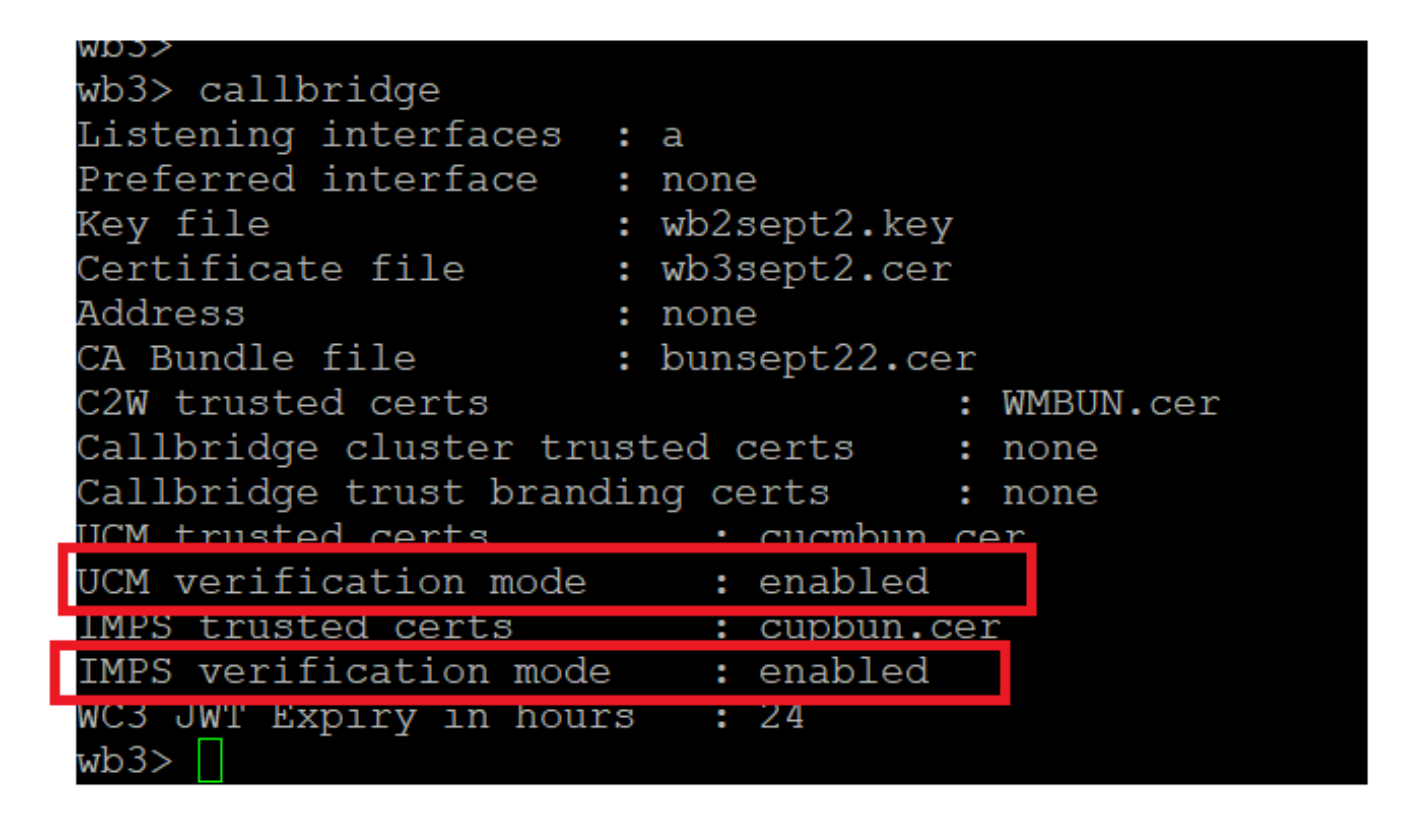

Callbrdge command check

Now add CUCM Fully Qualified Domain Name (FQDN) and the User **AXL** and **CUPS** created earlier on CMS using callbridge ucm add <hostname/IP> <axl\_user> sence\_user>.

axl\_user = AXL user on CUCM

presence\_user = CUP user created earlier

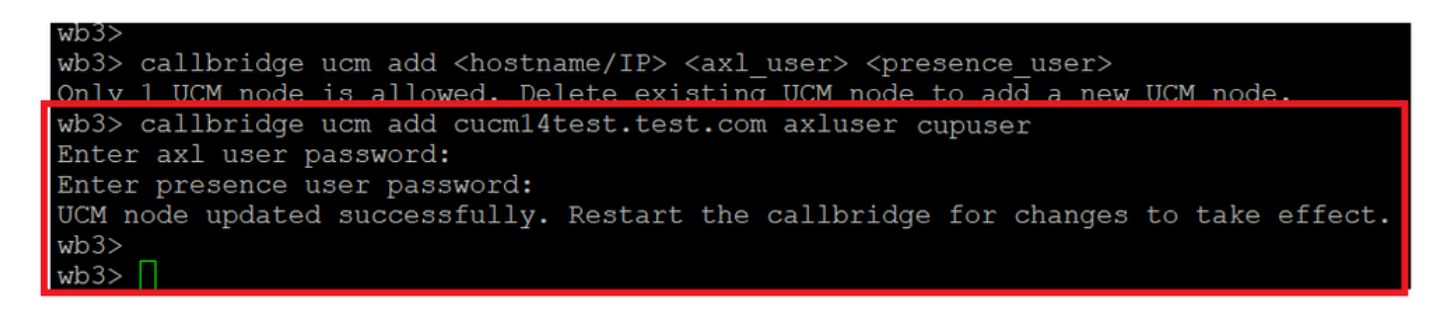

Adding CUCM to Callbridge

Now, verify if CMS trusts CUCM services with the help of:

callbridge ucm <hostname/IP> axl\_service status

callbridge ucm cucm14test.test.com axl\_service status

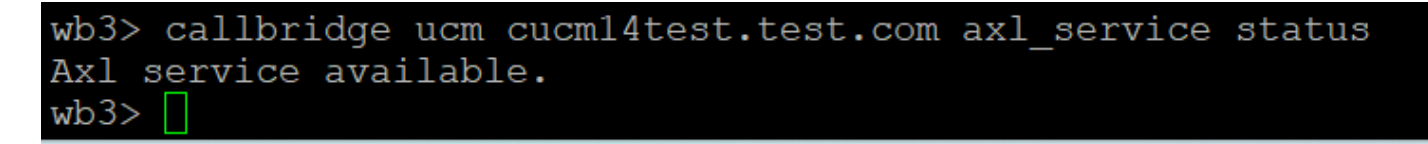

Callbridge AXL status

callbridge imps <hostname/IP> <presence\_user> presence\_service status

wb3> callbridge imps impnew.test.com cisco presence\_service status

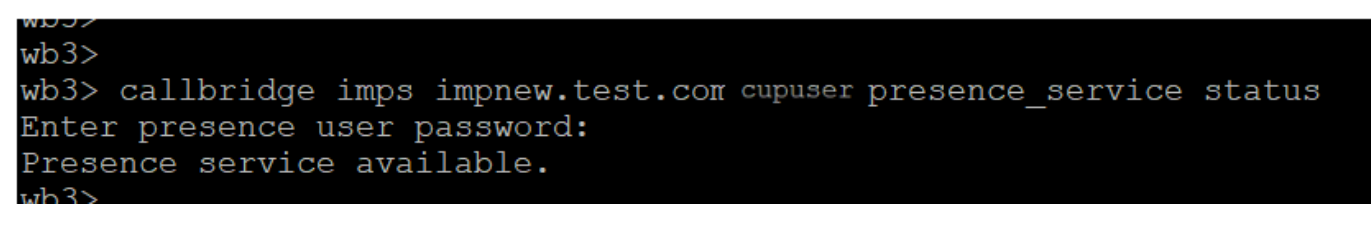

Callbridge presence status

Services available means CUCM and CMS trust each other for AXL and Presence services.

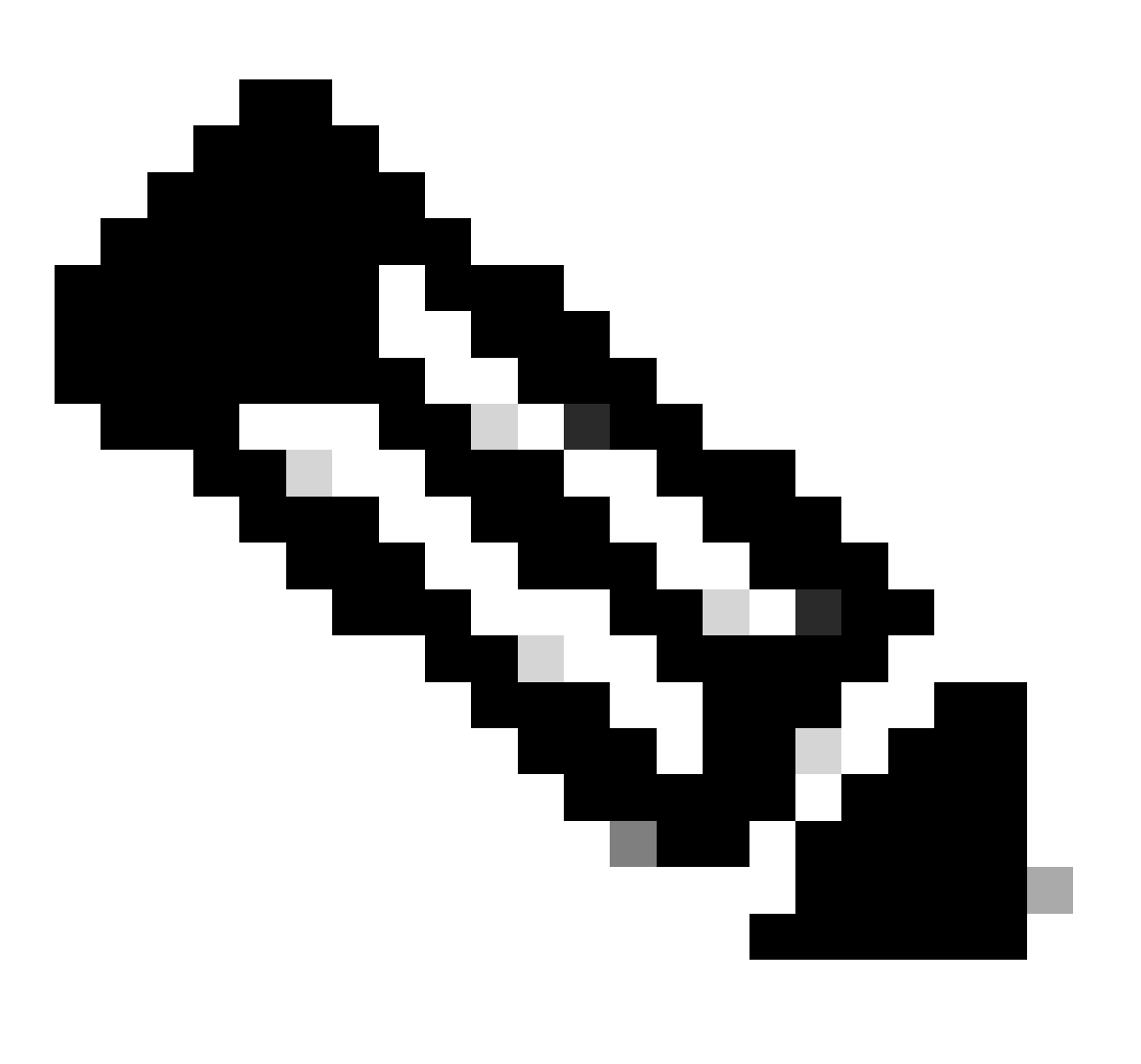

Note:

CUCM has Lightweight Directory Access Protocol (LDAP) users synced and also updated on the CUPS. The users must have the same web app user ID and Jabber JID and must be signed into the web app with the same user ID, for presence to be updated on Jabber.

### Client

CUCM must have LDAP configured.

LDAP System:

|                                       | LDAP System Configuration                                             |  |  |  |  |  |  |
|---------------------------------------|-----------------------------------------------------------------------|--|--|--|--|--|--|
|                                       | -Status                                                               |  |  |  |  |  |  |
|                                       |                                                                       |  |  |  |  |  |  |
|                                       | Please Delete All LDAP Directories Before Making Changes on This Page |  |  |  |  |  |  |
|                                       | Please Disable LDAP Authentication Before Making Changes on This Page |  |  |  |  |  |  |
|                                       |                                                                       |  |  |  |  |  |  |
|                                       | LDAP System Information                                               |  |  |  |  |  |  |
| Enable Synchronizing from LDAP Server |                                                                       |  |  |  |  |  |  |
|                                       | LDAP Server Type Microsoft Active Directory V                         |  |  |  |  |  |  |
|                                       | LDAP Attribute for User ID sAMAccountName                             |  |  |  |  |  |  |
| 1                                     |                                                                       |  |  |  |  |  |  |

CUCM LDAP configuration 1

#### LDAP Directory:

| LDAP Directory Related Links: Back to |                                |               |          |             |           |              |                                                  |                |
|---------------------------------------|--------------------------------|---------------|----------|-------------|-----------|--------------|--------------------------------------------------|----------------|
| 🔚 Save 🗶 Delete 🗋 Copy                | Perform Fi                     | ull Sync Now  | Add New  |             |           |              |                                                  |                |
| LDAP Directory Information            |                                |               |          |             |           |              |                                                  |                |
| LDAP Configuration Name*              | ADDOT240                       |               |          |             |           |              |                                                  |                |
| LDAP Manager Distinguished Name*      | administrator                  | Btest.com     |          |             |           |              |                                                  |                |
| LDAP Password*                        |                                |               |          |             |           |              |                                                  |                |
| Confirm Password*                     |                                |               |          |             |           |              |                                                  |                |
| LDAP User Search Base*                | OU=Acano,DC=                   | =test,DC=com  |          |             |           |              |                                                  |                |
| LDAP Custom Filter for Users          | < None >                       |               |          | ~           |           |              |                                                  |                |
| Synchronize*                          | <ul> <li>Users Only</li> </ul> | / O Users an  | d Groups |             |           |              |                                                  |                |
| LDAP Custom Filter for Groups         | < None >                       |               |          | ~           |           |              |                                                  |                |
| LDAP Directory Synchronization S      | Schedule                       |               |          |             |           |              |                                                  |                |
| Perform Sync Just Once                |                                |               |          |             |           |              |                                                  |                |
| Perform a Re-sync Every*              | 7                              |               | DAY Y    |             |           |              |                                                  |                |
| Next Re-sync Time (YYYY-MM-DD h       | h:mm)* 2023-                   | 10-31 00:00   |          |             |           |              |                                                  |                |
| ⊂ Standard User Fields To Be Synct    | aronized                       |               |          |             |           |              |                                                  |                |
| Cisco Unified Communications Mana     | ger User Fields                | LDAP Attribut | e        |             |           |              | Cisco Unified Communications Manager User Fields | LDAP Attribute |
| User ID                               | -                              | sAMAccountN   | lame     |             |           |              | First Name                                       | givenName      |
| Middle Name                           |                                | middleName    | *        |             |           |              | Last Name                                        | sn             |
| Manager ID                            |                                | manager       |          |             |           |              | Department                                       | department     |
| Phone Number V                        |                                |               |          | Mail ID     | mail      |              |                                                  |                |
| Title title                           |                                |               |          | Home Number | homephone |              |                                                  |                |
| Mobile Number mobile                  |                                |               |          |             |           | Pager Number | pager                                            |                |
| Directory URI                         |                                | mail          | ~        |             |           |              | Display Name                                     | displayName    |

CUCM LDAP configuration 2

#### LDAP Authentication:

CUCM LDAP configuration 1 CUCM LDAP configuration 1 CUCM LDAP configuration 1

| LDAP Authentication               |                                                            |                    |  |  |  |  |  |  |  |
|-----------------------------------|------------------------------------------------------------|--------------------|--|--|--|--|--|--|--|
| Save                              | Save                                                       |                    |  |  |  |  |  |  |  |
| Status                            |                                                            |                    |  |  |  |  |  |  |  |
| i Status: Ready                   |                                                            |                    |  |  |  |  |  |  |  |
| -IDAP Authentication for End User | 5                                                          |                    |  |  |  |  |  |  |  |
| ✓ Use LDAP Authentication for End |                                                            |                    |  |  |  |  |  |  |  |
| LDAP Manager Distinguished Name*  | administrator@test.com                                     | ]                  |  |  |  |  |  |  |  |
| LDAP Password*                    | •••••                                                      | ]                  |  |  |  |  |  |  |  |
| Confirm Password*                 | Confirm Password*     •••••••••••••••••••••••••••••••••••• |                    |  |  |  |  |  |  |  |
| LDAP User Search Base*            |                                                            |                    |  |  |  |  |  |  |  |
| ⊂ LDAP Server Information         |                                                            |                    |  |  |  |  |  |  |  |
| Hos                               | t Name or IP Address for Server*                           | LDAP Port* Use TLS |  |  |  |  |  |  |  |
| 389                               |                                                            |                    |  |  |  |  |  |  |  |
| Add Another Redundant LDAP Server |                                                            |                    |  |  |  |  |  |  |  |

CUCM LDAP configuration 3

Users pulled from LDAP into CUCM with Mail-ID configured:

| End User Configuration                           |                                       |                 |  |  |  |  |  |  |
|--------------------------------------------------|---------------------------------------|-----------------|--|--|--|--|--|--|
| 🔚 Save 🗶 Delete 🕂 Add New 🛑 Revoke Refresh Token |                                       |                 |  |  |  |  |  |  |
| Status                                           |                                       |                 |  |  |  |  |  |  |
| (1) Status: Ready                                | I Status: Ready                       |                 |  |  |  |  |  |  |
| User Information ———                             |                                       |                 |  |  |  |  |  |  |
| User Status                                      | Active Enabled LDAP Synchronized User |                 |  |  |  |  |  |  |
| User ID*                                         | test                                  |                 |  |  |  |  |  |  |
| Self-Service User ID                             | 1000                                  |                 |  |  |  |  |  |  |
| PIN                                              | ••••••                                | Edit Credential |  |  |  |  |  |  |
| Confirm PIN                                      | •••••                                 |                 |  |  |  |  |  |  |
| Last name*                                       | test                                  |                 |  |  |  |  |  |  |
| Middle name                                      |                                       |                 |  |  |  |  |  |  |
| First name                                       | test                                  |                 |  |  |  |  |  |  |
| Display name                                     | test test                             |                 |  |  |  |  |  |  |
| Title                                            |                                       |                 |  |  |  |  |  |  |
| Directory URI                                    | test@test.com                         |                 |  |  |  |  |  |  |
| Telephone Number                                 |                                       |                 |  |  |  |  |  |  |
| Home Number                                      |                                       |                 |  |  |  |  |  |  |
| Mobile Number                                    |                                       |                 |  |  |  |  |  |  |
| Pager Number                                     |                                       |                 |  |  |  |  |  |  |
| Mail ID                                          | test@test.com                         |                 |  |  |  |  |  |  |
| Manager User ID                                  |                                       |                 |  |  |  |  |  |  |

Users in CUCM

CUCM user updated on CUPS server:

| cisco      | Cisco Unified CM       |                      | Navigation       | Cisco Unified CM IM | 1 and Prese    | nce Administrat<br>:isco   Logo | ion v Go<br>ut   About |                 |      |                  |            |
|------------|------------------------|----------------------|------------------|---------------------|----------------|---------------------------------|------------------------|-----------------|------|------------------|------------|
| System -   | Presence - Messaging - | Application - Bulk A | Administration 🕶 | Diagnostics -       | Help 🕶         |                                 |                        |                 |      |                  |            |
| E Presence | Topology               | Node User Assi       | gnment (impn     | ew.test.com)        |                |                                 |                        |                 |      |                  |            |
|            | Impnew.test.com        | Status               |                  |                     |                |                                 |                        |                 |      |                  |            |
| all Ur     | assigned Users (0)     | 2 records            | found            |                     |                |                                 |                        |                 |      |                  |            |
| 🔏 All As   | ssigned Users (2)      |                      |                  |                     |                |                                 |                        |                 |      |                  |            |
|            |                        | User Assignm         | ient (1 - 2 d    | of 2)               |                |                                 |                        |                 |      | Rows per Pa      | ge 50 ∨    |
|            |                        | Find User Assign     | nment where U    | lser ID 🗸 🗸         | begins with v  |                                 | Find Clear Filter      | 4               |      |                  |            |
|            |                        | User ID 🔺            | First Name       | Last Name           | IM Address     | Directory URI                   | Failed Over            | Node            |      | Presence Redunda | incy Group |
|            |                        | test                 | test             | test                | test@test.com  | test@test.com                   |                        | impnew.test.com | Defa | ultCUPSubclust   | er         |
|            |                        | test2                | test2            | 2                   | test2@test.com | test2@test.com                  |                        | impnew.test.com | Defa | ultCUPSubclust   | er         |

Users in CUPS

The same LDAP Directory is also configured on the CMS. The user database is pulled and synced on CMS.

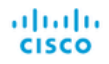

#### Status 🔻 Configuration 🔻 Logs 🔻

| Users            |                          |                          |
|------------------|--------------------------|--------------------------|
| Filter           | Submit Query             |                          |
| Name             | Email                    |                          |
| Gogi             | gogi@s.com               | gogi@s.com               |
| Saiacano         | saiacano@s.com           | Saiacano@s.com           |
| cms user         | cmsuser1@saml.com        | cmsuser1@saml.com        |
| go go            | gogo@federation.com      | gogo@federation.com      |
| ivrman           | ivrman@s.com             | ivrman@s.com             |
| joey             | joey@s.com               | joey@s.com               |
| popo1 1          | popo11@saml.com          | popo11@saml.com          |
| prashant         | prkapur@s.com            | prkapur@s.com            |
| replication user | replicationuser@saml.com | replicationuser@saml.com |
| sai 1            | sai1@saml.com            | sai@saml.com             |
| sai1 acano       | sai1acano@federation.com | sai1acano@federation.com |
| saml superuser   | ssosuperuser@saml.com    | ssosuperuser@saml.com    |
| sankar v         |                          | sankar@s.com             |
| shakur 2pac      | 2pac@s.com               | 2pac@s.com               |
| test test        | test@test.com            | test@test.com            |
| test2            | test2@test.com           | test2@test.com           |
| user 1           | user1@saml.com           | user1@saml.com           |

CMS users

Now, since you have already validated that CMS can trust CUCM, you can proceed with testing Presence.

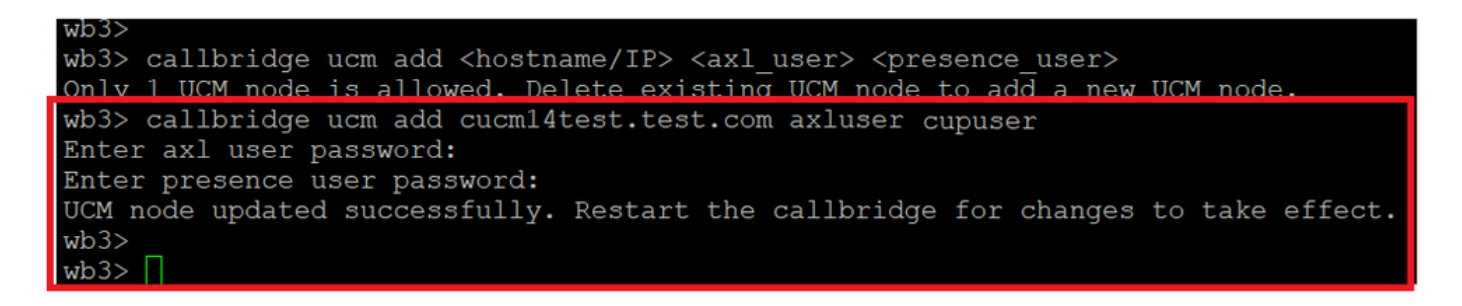

Adding CUPS and CUCM to CMS

## Verify

Signed on two clients with the same user (synced from the same LDAP):

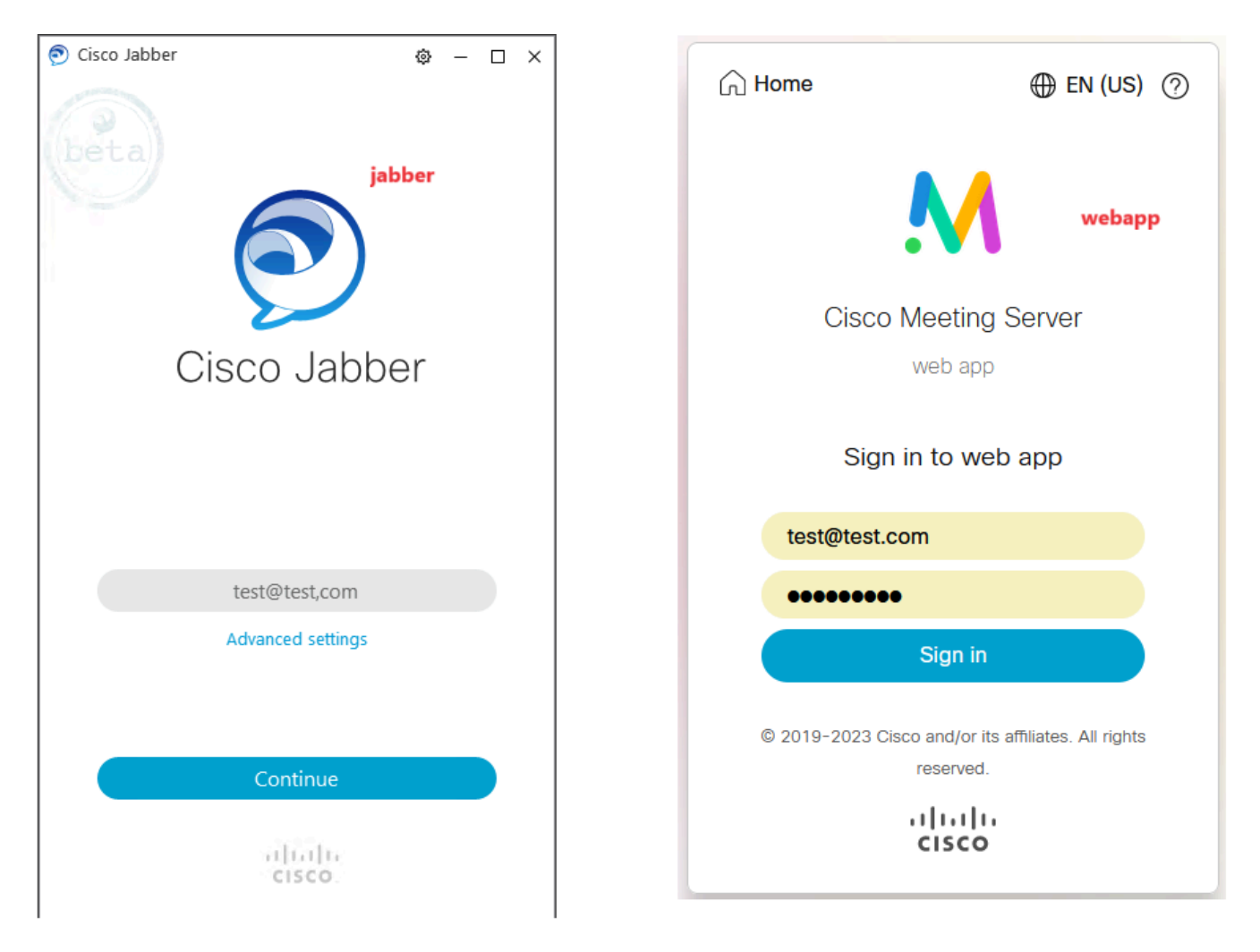

User login in Jabber and webapp

Both clients signed into the same user test@test.com.

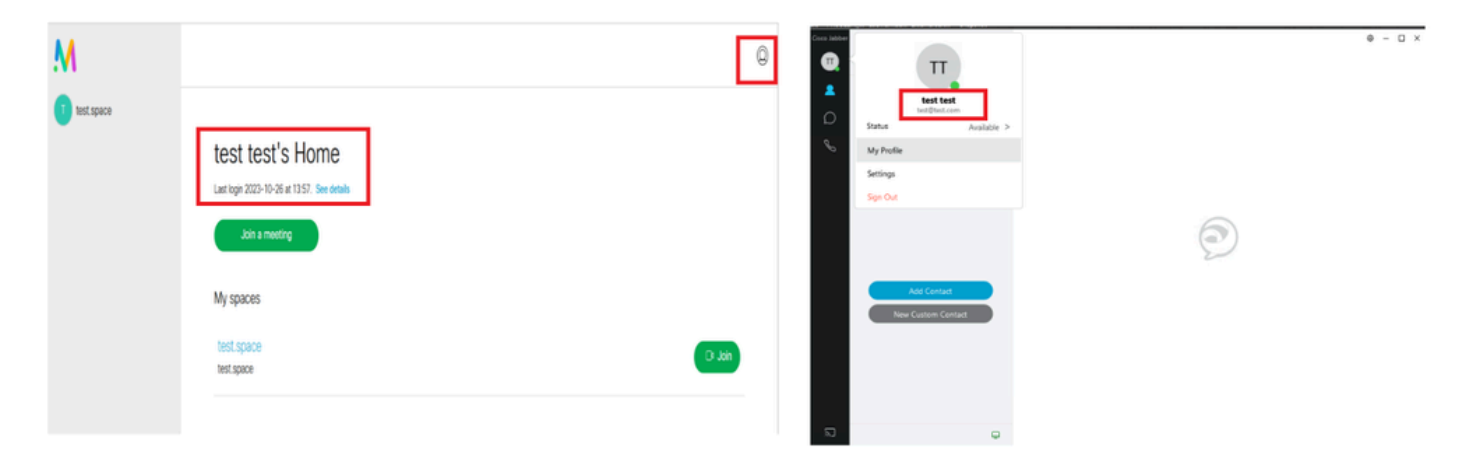

Presence in Jabber and Webapp before call

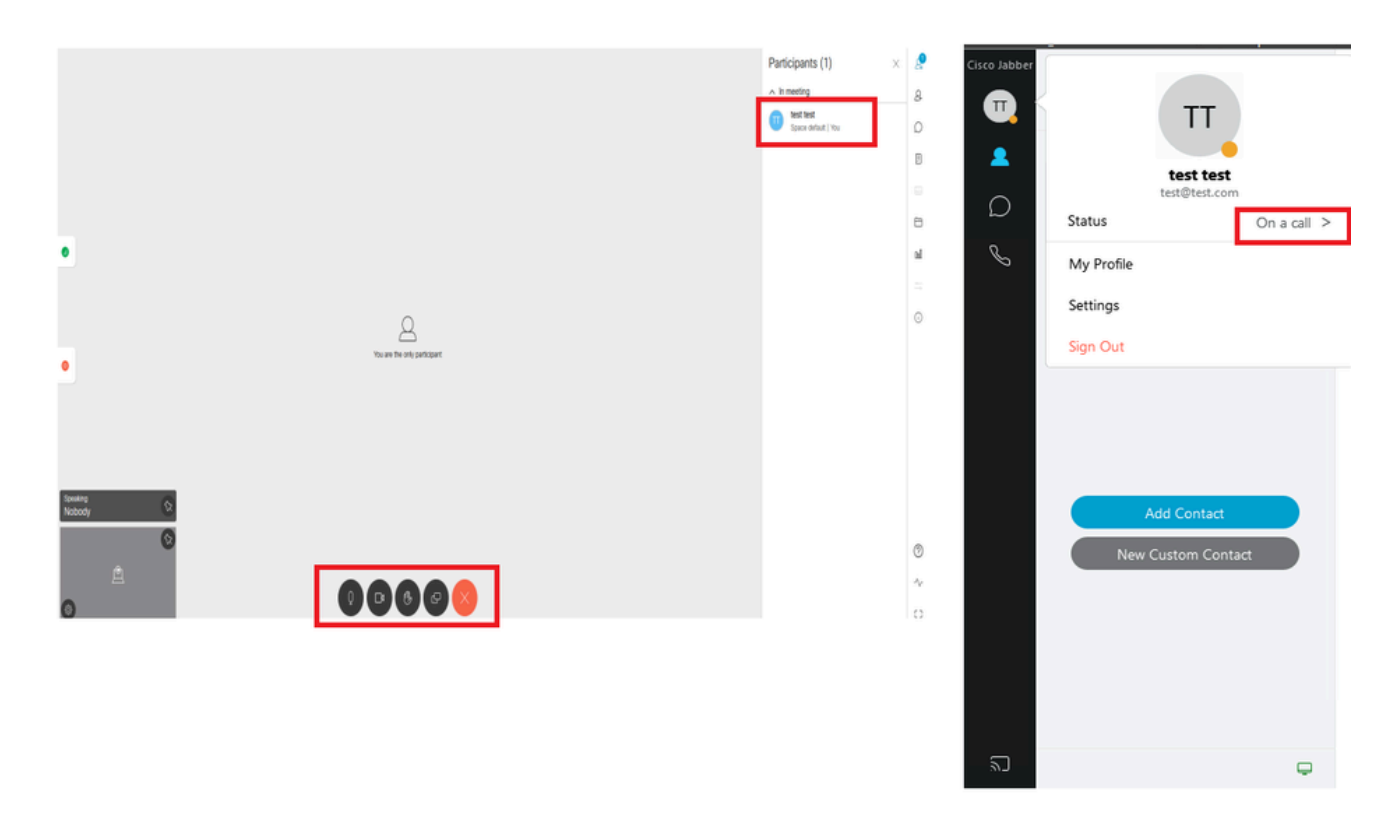

Presence status changes when call is joined from webapp

When a Jabber user signs into the web app and joins a meeting, the Meeting Server updates the Jabber status to 'In a meeting, In a call' and reverts to its previous status after the user ends the meeting. For example, if the status of the user on Jabber is showing 'Available', it is updated to 'In a meeting, In a call' when in a web app meeting. After the user leaves the meeting, the Jabber status is set to 'Available' again. If the Jabber user is in another meeting/call while joining the web app meeting, the Meeting Server does not update the Jabber status. If the Jabber user has set their status to 'DND - Do not disturb' before joining the web app meeting, the Meeting Server does not update the Jabber status in the Jabber status app meeting, the Meeting Server does not update the Jabber status. If the user updates the Jabber status updates the Jabber status app meeting, the Meeting Server does not update the Jabber status.